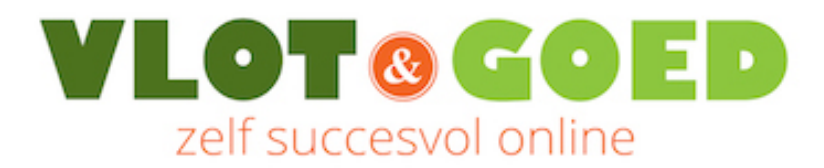

# **Basishandleiding WordPress**

Zelf uitzoeken gaat niet snel genoeg? Wil je direct hulp als je vastloopt?

Overweeg dan de groepscursus of een individuele WordPress training bij Vlot & Goed:

Bekijk de WordPress trainingen 🗲

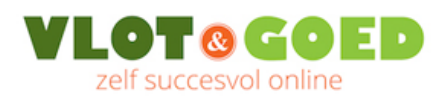

#### Inhoud

| 1.  | Inlog                                                                  | oggen in WordPress                                           |    |  |  |  |
|-----|------------------------------------------------------------------------|--------------------------------------------------------------|----|--|--|--|
| 2.  | 2. WordPress thema's (templates)                                       |                                                              |    |  |  |  |
| 2   | .1.                                                                    | Elk thema is anders                                          | 4  |  |  |  |
| 2   | .2.                                                                    | Start met een eenvoudig thema                                | 4  |  |  |  |
| 2   | .3.                                                                    | Later overstappen naar een ander thema is geen probleem      | 4  |  |  |  |
| 2   | .4.                                                                    | Het GeneratePress thema                                      | 5  |  |  |  |
| 2   | .5.                                                                    | Een thema installeren                                        | 5  |  |  |  |
| 3.  | Beric                                                                  | hten en pagina's                                             | 8  |  |  |  |
| 3   | .1.                                                                    | Een bericht maken                                            | 8  |  |  |  |
| 3   | .2.                                                                    | Een pagina maken                                             | 10 |  |  |  |
| 3   | .3.                                                                    | Aanvullende instructievideo's over de WordPress Block Editor | 11 |  |  |  |
| 3   | .4.                                                                    | Lettertypes en letterkleuren instellen                       | 12 |  |  |  |
| 4.  | React                                                                  | ties                                                         | 13 |  |  |  |
| 4   | .1.                                                                    | Reacties uitschakelen                                        | 13 |  |  |  |
| 4   | .2.                                                                    | Reacties goedkeuren                                          | 14 |  |  |  |
| 5.  | Het n                                                                  | nenu aanmaken en instellen                                   | 15 |  |  |  |
| 5   | .1.                                                                    | Menu aanmaken                                                | 15 |  |  |  |
| 5   | .2.                                                                    | Een nieuwe pagina toevoegen aan het menu                     | 16 |  |  |  |
| 5   | .3.                                                                    | Een menu item verwijderen                                    | 17 |  |  |  |
| 6.  | Home                                                                   | epage en berichtenpagina instellen                           | 18 |  |  |  |
| 7.  | De zij                                                                 | balk en andere widget-gebieden indelen                       | 19 |  |  |  |
| 7   | .1.                                                                    | Widgets toevoegen, verwijderen en verplaatsen                | 19 |  |  |  |
| 7   | .2.                                                                    | Teksten en afbeeldingen in een widgetgebied plaatsen         | 20 |  |  |  |
| 8.  | De Cu                                                                  | ustomizer: de layout van het thema aanpassen                 | 22 |  |  |  |
| 8   | .1.                                                                    | Je logo plaatsen                                             | 23 |  |  |  |
| 8   | .2.                                                                    | De footer widgetgebieden uitschakelen                        | 23 |  |  |  |
| 8   | .3.                                                                    | Het basislettertype aanpassen                                | 24 |  |  |  |
| 8   | .4.                                                                    | Kleur van de menubalk aanpassen                              | 24 |  |  |  |
| 9.  | Grati                                                                  | s e-mail workshop "Wat zet ik op mijn website"               | 25 |  |  |  |
| 10. | 10. Liever een dag cursus dan weken tijd verliezen met zelf uitzoeken? |                                                              |    |  |  |  |
| 11. | 11. Andere mensen op weg helpen met WordPress?                         |                                                              |    |  |  |  |

# Zelf uitzoeken gaat niet snel genoeg? Bekijk de trainingen:

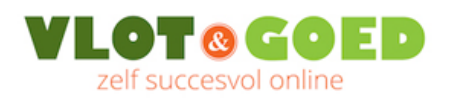

# **1. Inloggen in WordPress**

WordPress staat doorgaans niet op je computer maar 'in the cloud' op de webserver van je hosting provider. Na de installatie van WordPress (meer info: <u>www.vlot-en-</u> <u>goed.nl/wordpress-installeren/</u>) kun je via je browser inloggen in het beheergedeelte van je WordPress website.

Bij een standaard installatie van WordPress bereik je de inlogpagina door achter je domeinnaam /wp-admin te typen.

Voorbeeld: www.jouwdomeinnaam.nl/wp-admin.

| Gebruikersnaam     |          |
|--------------------|----------|
| admin              |          |
| Wachtwoord         |          |
| •••••              |          |
| Gegevens onthouden | Inloggen |

Na het invullen van je gebruikersnaam en wachtwoord en klikken op de knop 'Inloggen' kom je terecht in het 'WordPress Dashboard'.

Je komt dan terecht in het beheergedeelte van WordPress; het Wordpress Dashboard:

| 😰 Dashboard 🔹               | Dashboard                                                          |                                          | Scherminstellingen v Hulp v               |
|-----------------------------|--------------------------------------------------------------------|------------------------------------------|-------------------------------------------|
| Updates<br>WooThemes Helper | Welkom bij WordPress!<br>Hieronder staan diverse links om te start | © Verbergen                              |                                           |
| 🖈 Berichten                 | Aan de slag                                                        | Vervolgstappen                           | Meer acties                               |
| <b>ඉ</b> ා Media            |                                                                    | Startpagina bewerken                     | Widgets of menu's beheren                 |
| 📕 Pagina's                  | Thema wijzigen en aanpassen                                        | + Extra pagina's toevoegen               | Reacties in- of uitschakelen              |
| Reacties                    | of, verander het thema helemaal.                                   | Website bekijken                         | Meer lezen over het starten met WordPress |
| 🔊 Weergave                  |                                                                    |                                          |                                           |
| 🖆 Plugins                   | Op dit moment                                                      | <ul> <li>Eenvoudig een concep</li> </ul> | ot maken                                  |
| 👗 Gebruikers                | 13 pagina's                                                        | Titel                                    |                                           |
| 🔑 Extra                     | WordPress 4.4 gebruikt thema: GeneratePress.                       | i i ci                                   |                                           |
| 🗄 Instellingen              | -                                                                  | Wat houdt je momen                       | nteel bezig?                              |

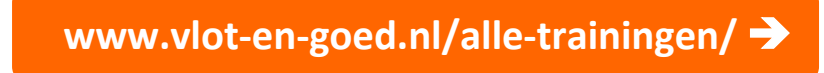

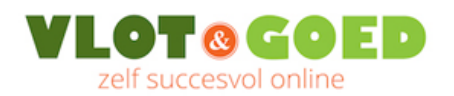

# 2. WordPress thema's (templates)

Een WordPress thema (in het Engels 'Theme'), is het template of sjabloon van je website. Het WordPress thema dat je hebt gekozen bepaalt de vormgeving van je website.

## 2.1. Elk thema is anders

Je kunt binnen WordPress kiezen uit zijn duizenden gratis WordPress templates en buiten WordPress thema's kopen op bijvoorbeeld <u>http://themeforest.net/</u>. Ook daar is het aanbod enorm. Op zich mooi, maar het heeft ook nadelen. Elke thema is gemaakt door een andere programmeur en elke programmeur heeft zelf bepaald welke instelmogelijkheden het thema heeft.

Het ene thema heeft veel opties, terwijl een ander thema weer veel minder flexibel kan zijn. Daarnaast is het ene thema makkelijk in het gebruik, en het andere onoverzichtelijk en complex. Helaas kun je het aan de buitenkant niet zien en kom je er het snelst achter als je met het thema gaat experimenteren.

Gelukkig bieden veel programmeurs / themabouwers goede documentatie op hun website waarop ook steeds vaker goede instructievideo's te vinden zijn. De beste themabouwers hebben ook een actueel supportforum waar je je vragen kunt stellen en binnen een paar dagen antwoord krijgt.

## 2.2. Start met een eenvoudig thema

Als je net begint met WordPress raad ik je aan om te beginnen met een eenvoudig gratis WordPress thema zoals Twenty Fifteen, Twenty Sixteen of GeneratePress. De eerste twee thema's zijn door WordPress zelf gemaakt, hebben weinig instelmogelijkheden en zijn makkelijk te doorgronden. Door te starten met een eenvoudig WordPress thema krijg je een goed beeld van de basisfuncties van WordPress en je stapt daarna makkelijker over op een ingewikkelder thema.

Het artikel "Een WordPress template kiezen" op mijn website geeft meer informatie over het kiezen van een thema:

#### https://www.vlot-en-goed.nl/wordpress-template-thema-kiezen/

## 2.3. Later overstappen naar een ander thema is geen probleem

Handig om te weten: als je binnen WordPress van thema veranderd, dan blijven je pagina's met teksten en afbeeldingen behouden. Alleen de styling (lettertype, kaders, witruimten etc.) veranderen. Je kunt dus als je net begonnen bent met je site, lekker experimenteer met verschillende thema's met behoud van de content die je gaandeweg plaatst. Uiteraard wel verstandig om voorafgaand aan de switch even een backup te maken.

Bij WordPress sites die al af zijn, kun je beter niet zomaar zonder voorbereiding overschakelen naar een ander thema.

#### Zelf uitzoeken gaat niet snel genoeg? Bekijk de trainingen:

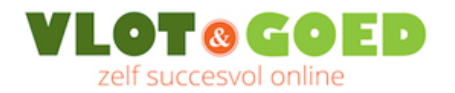

## 2.4. Het GeneratePress thema

In deze handleiding en tijdens de cursus WordPress maak ik gebruik van het gratis thema GeneratePress. Een eenvoudige thema dat makkelijk instelbaar is via de WordPress Customizer (zie hoofstuk 8).

De gratis versie van het GeneratePress thema bevat al veel opmaakmogelijkheden. Wil je nog meer mogelijkheden, dan kun je de GeneratePress Premium plugin kopen (<u>www.vlot-en-goed.nl/generatepress/</u>).

Deze plugin voegt zonder onoverzichtelijk te worden heel veel extra opmaakmogelijkheden toe aan de WordPress Customizer voor o.a. de lettertypes en de kleurinstellingen van alle websiteonderdelen zoals de menubalk, de zijbalk, de header en de footer.

## 2.5. Een thema installeren

In het WordPress Dashboard klik je in de menubalk aan de linkerzijde op "Weergave", vervolgens op "Thema's" en dan op "Nieuwe toevoegen":

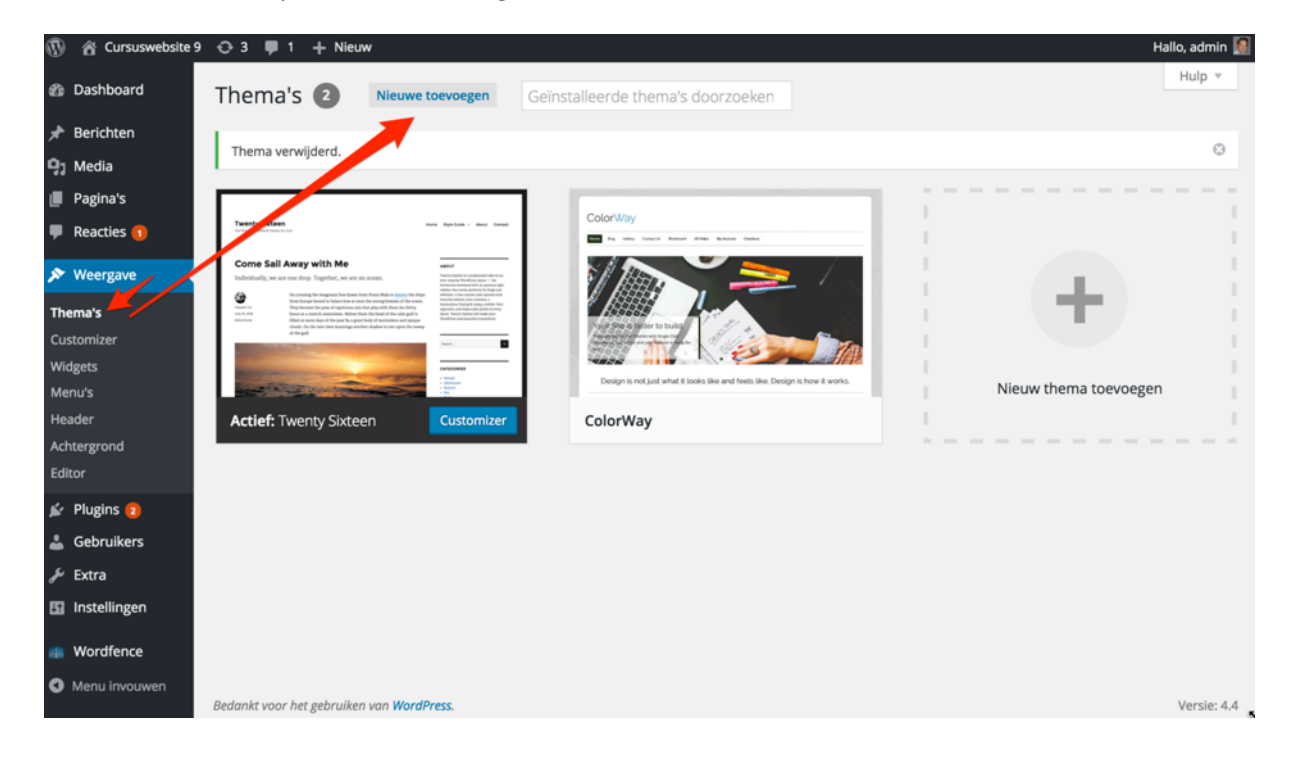

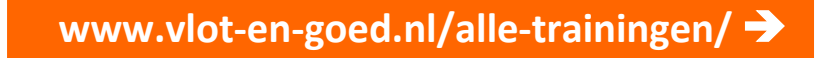

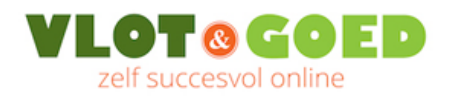

## Klik dan op "Installeren":

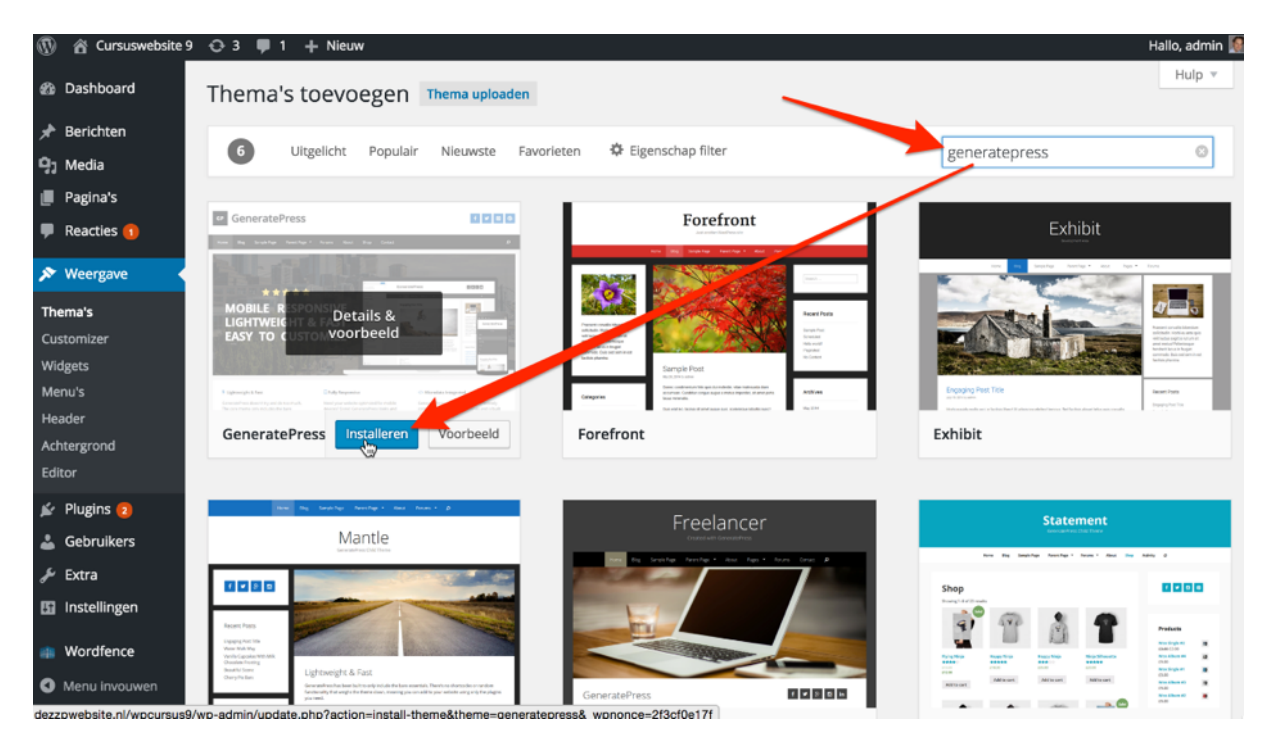

En daarna op "Activeren":

| ۲          | 省 Cursuswebsite 9 | 😳 3 🗭 1 🕂 Nieuw                                                                                   |
|------------|-------------------|---------------------------------------------------------------------------------------------------|
| <b>8</b> 3 | Dashboard         | Thema GeneratePress 1.3.23 aan het installeren.                                                   |
| *          | Berichten         | Downloaden installatiepakket van https://downloads.wordpress.org/theme/generatepress.1.3.23.zip   |
| 9,         | Media             | Uitpakken van pakket                                                                              |
| ۲          | Pagina's          | Thema installeren                                                                                 |
| •          | Reacties 1        | Thema GeneratePres: 1,23 is succesvol geïnstalleerd.                                              |
| ×          | Weergave          | Live voorbeeld   Activeren   Terug naar de thema installatiehulp.                                 |
| Th         | ema's             | Enkele vertalingen moeten bijgewerkt worden. Wacht enkele seconden terwijl we deze ook bijwerken. |
| Cu         | stomizer          |                                                                                                   |

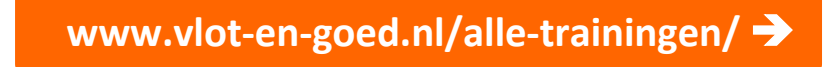

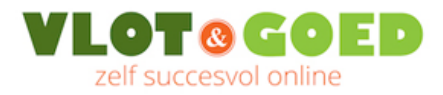

Het thema GeneratePress is nu actief en je kunt bekijken hoe je site er nu uitziet door rechts bovenin te klikken op het huisje ('Site bekijken'):

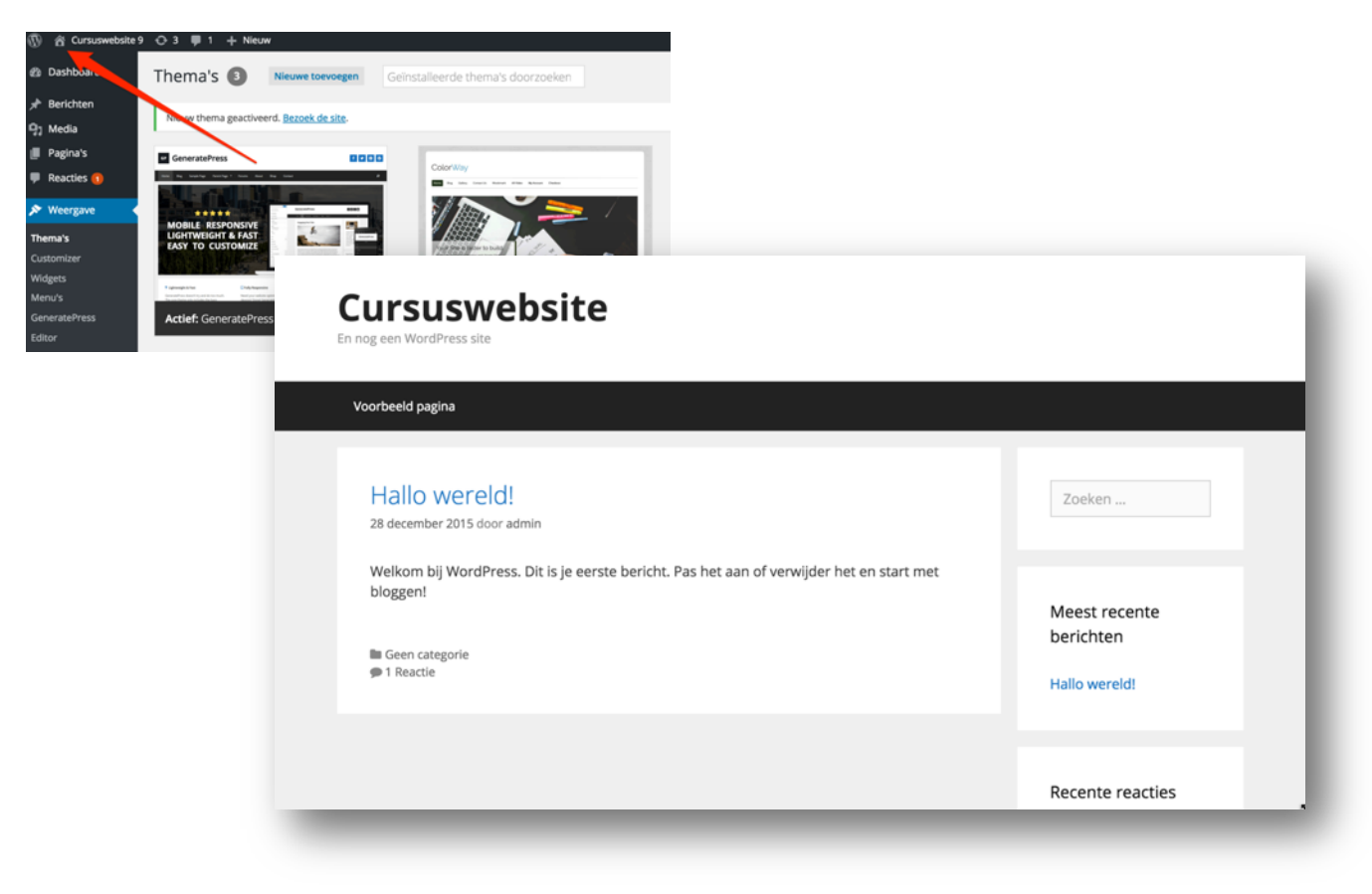

Zelf uitzoeken gaat niet snel genoeg? Bekijk de trainingen:

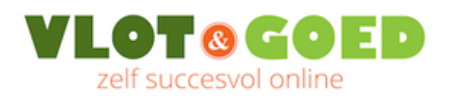

# 3. Berichten en pagina's

WordPress is van oorsprong een blog. Zo is WordPress standaard ook ingesteld. Op de homepage zie je het eerste bericht staan met de titel 'Hallo wereld'. De homepage is een soort tijdlijn van berichten onder elkaar in chronologische volgorde. Als je een nieuw bericht maakt, dan komt dat bovenaan te staan. Als je op de titel van het bericht klikt, dan open je als bezoeker het volledige bericht.

Later in deze handleiding leg ik uit hoe je de homepage wijzigt van berichtenpagina ('blog') naar een statische pagina.

#### 3.1. Een bericht maken

- Klik links in het Dashboard op 'Berichten'
- En vervolgens op 'Nieuw bericht':

| 🚯 🖀 Cursuswebsite 9 | 😋 2 📮 0 🕂 Nieuw                |
|---------------------|--------------------------------|
| 🖚 Dashboard         | Berichten Nieuw bericht        |
| 🖈 Berichten 🛛 🔸     | Alles (1)   Gepubliceerd (1)   |
| Alle berichte       | Acties 🗘 Uitvoeren Alle datums |
| Nieuw bericht       | Titel                          |
| Categorieën<br>Tags | Hello world!                   |
| 93 Media            |                                |
| 📕 Pagina's          | Titel                          |
| Reacties            | Acties 💠 Uitvoeren             |
| 🔊 Weergave          |                                |

- Vul een titel in en als berichttekst bijvoorbeeld: "Dit is mijn eerste bericht".
- Klik op knop 'Publiceren' en daarna nogmaals:

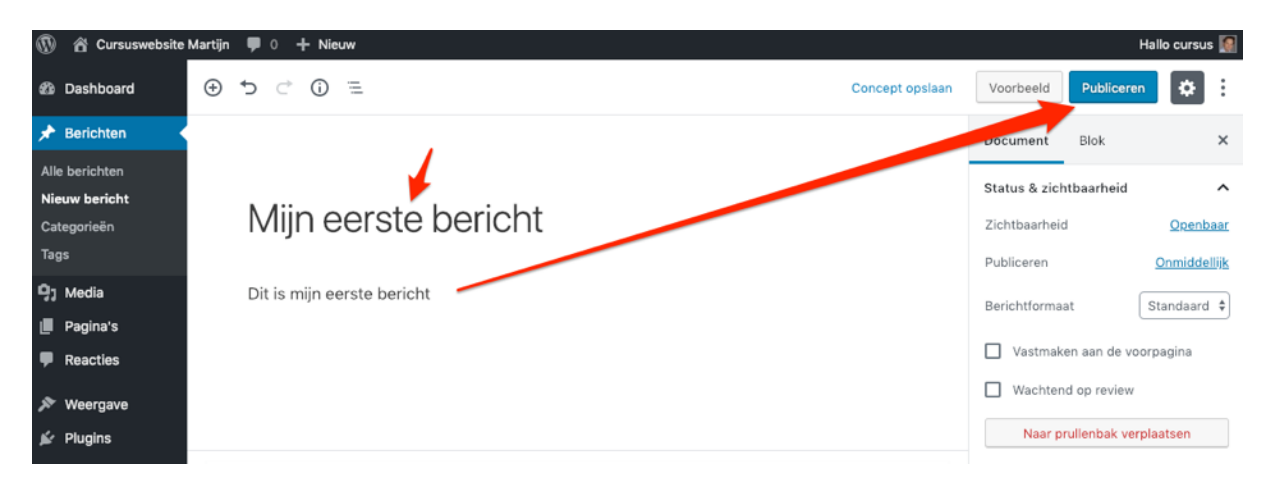

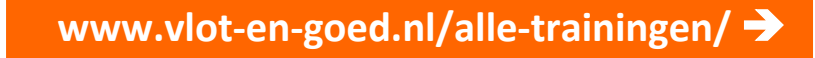

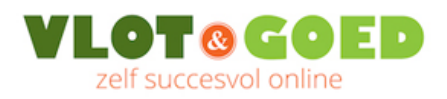

Klik in het groen balkje bovenin op 'Bericht bekijken' om het bericht op je website te bekijken zoals een bezoeker dit ziet.

| 🕼 🏦 Cursuswebsite                                             | 🕅 🕆 Cursuswebsite Martijn 🕊 0 🕂 Nieuw Hallo cursus 🔝 |                       |                                                                                                  |  |  |  |  |
|---------------------------------------------------------------|------------------------------------------------------|-----------------------|--------------------------------------------------------------------------------------------------|--|--|--|--|
| Dashboard                                                     | <i>Ξ</i> () () <i>⊂</i> ()                           | Naar concept omzetten | Voorbeeld Bijwerken                                                                              |  |  |  |  |
| 🖈 Berichten 🔹                                                 | Bericht gepubliceerd. Bericht bekijken               | ×                     | Document Blok ×                                                                                  |  |  |  |  |
| Alle berichten<br><b>Nieuw bericht</b><br>Categorieën<br>Tags | Mijn eerste bericht                                  |                       | Status & zichtbaarheid A<br>Zichtbaarheid <u>Openbaar</u><br>Publiceren <u>18 jan 2019 19:03</u> |  |  |  |  |
| 9; Media                                                      | Dit is mijn eerste bericht.                          |                       | Berichtformaat Standaard 🗘                                                                       |  |  |  |  |
| Reacties                                                      |                                                      |                       | Vastmaken aan de voorpagina                                                                      |  |  |  |  |
| 🔊 Weergave                                                    |                                                      |                       | Naar prullenbak verplaatsen                                                                      |  |  |  |  |
| 🖌 Plugins                                                     |                                                      |                       | . e                                                                                              |  |  |  |  |

Klik daarna in de zwarte "admin-bar" bovenin op 'Bericht bewerken' om het bericht aan te passen...

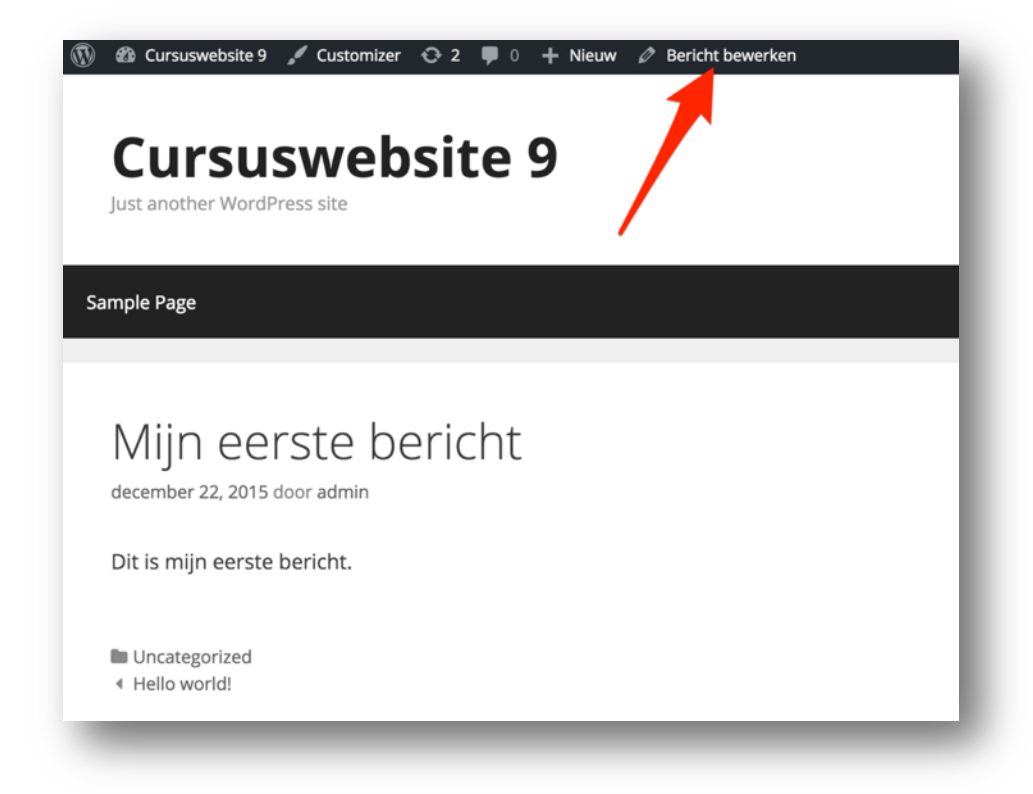

...en daarna rechtsboven op de blauwe knop 'Bijwerken' om je wijzigingen op je site te bekijken.

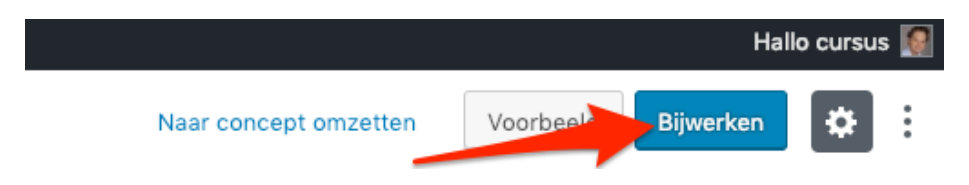

Zelf uitzoeken gaat niet snel genoeg? Bekijk de trainingen:

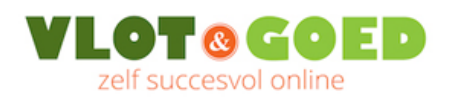

## 3.2. Een pagina maken

Blogberichten zoals je net hebt aangemaakt zijn handig voor de sectie 'Nieuws' of 'Tips' op je website. Pagina's gebruik je voor de meer statische pagina's, zoals 'Over mij', 'Werkwijze', 'Diensten' en 'Portfolio' en je homepage. Deze pagina's vind je doorgaans ook terug in de hoofnavigatie(-balk) van de site.

- Klik in de linkerkolom in het Dashboard op 'Pagina's'
- En vervolgens daaronder op 'Nieuwe pagina':
- Vul een titel in.
- Klik op knop 'Publiceren' en daarna nogmaals:

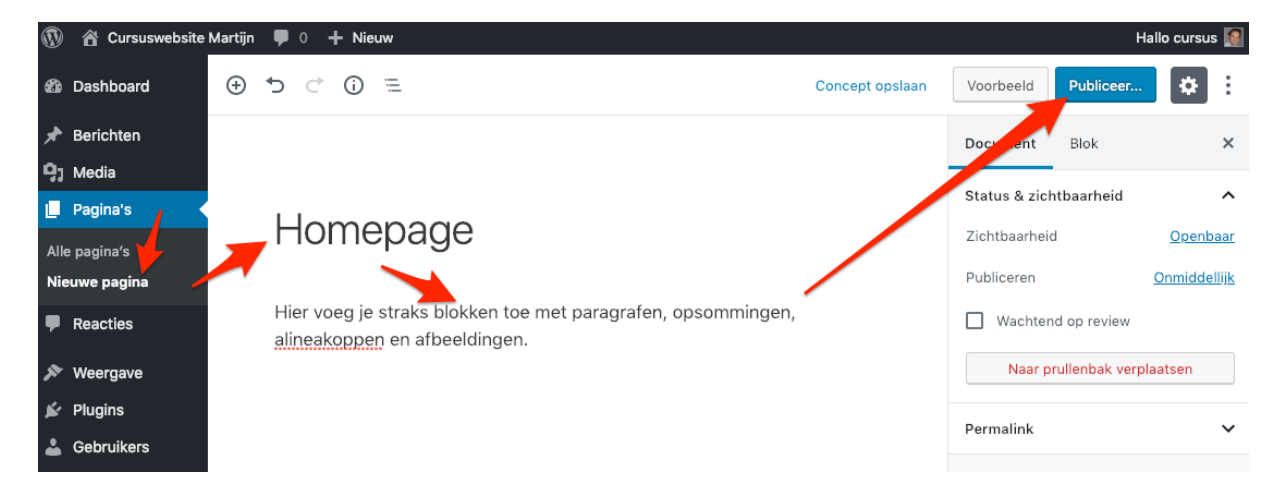

We zetten eerst de structuur van de site op dus voor nu is een titel voldoende. De inhoud (tekst en afbeeldingen) zet je er later in.

Maak nu alvast op deze manier een aantal lege pagina's aan, zoals:

• Homepage, Diensten, Projecten, Over mij, Nieuws, Contact

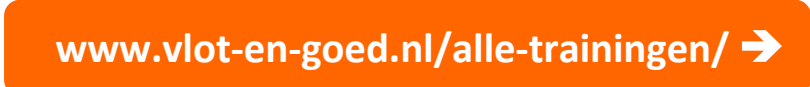

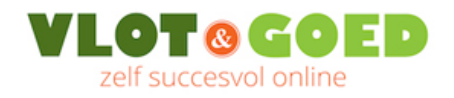

#### 3.3. Aanvullende instructievideo's over de WordPress Block Editor

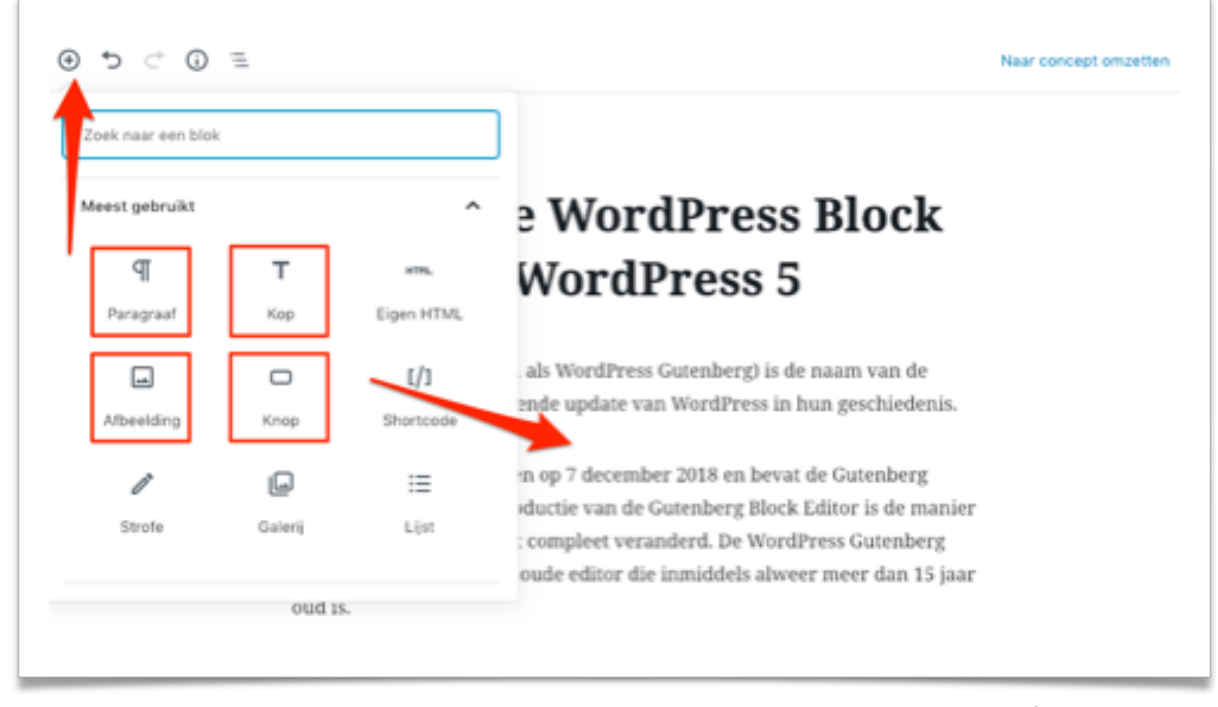

Als aanvulling op de voorgaande beschrijving over het maken van berichten en pagina's, kun je via de onderstaande link veel video's vinden waarin ik de basisprincipes uitleg van de WordPress "Block editor" en je vindt er video's waarin laat zien welke blokken handig zijn en hoe je daar mooie pagina layouts mee maakt:

www.vlot-en-goed.nl/wordpress-blocks/

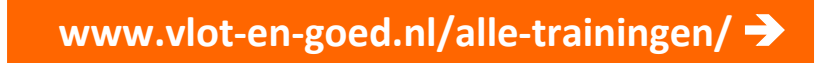

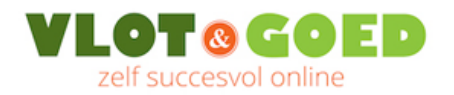

## 3.4. Lettertypes en letterkleuren instellen

Lettertypes en letterkleuren stel je niet in op het moment dat je een pagina of bericht aan het maken of bewerken bent.

Met block editor vul je je pagina's en berichten met parafgraafblokken met tekst en daartussen plaats je alineatitels met blokken van het type 'Kop' (ookwel de "heading": H2, H3, H4 etc.). Je geeft hiermee aan wat de tekststijl is van een stuk tekst.

Welk lettertype en letterkleur een tekststijl heeft, is bepaald in de 'stylesheet' van het thema dat je gebruikt. Bij de eenvoudigere thema's kun je de stijlen niet vinden bij de thema-instellingen in het WordPress dashboard en kun je ze alleen aanpassen met aanvullende CSS codes (via een child theme, of Weergave > Customizer > Extra CSS).

Als je de tekststijlen wilt instellen zonder gebruik te maken van dit soort programmeercodes, dan kun je een plugin gebruiken zoals *Easy Google Fonts* (gratis) of kiezen voor een uitgebreider thema waarmee je binnen WordPress via de Customizer de tekststijlen kunt instellen.

In het GeneratePress thema kun je ook zonder extra plugins al behoorlijk wat instellen via de Customizer (onder het kopje "Typografie"). De WordPress Customizer (waarover later meer in hoofdstuk 8) bevat alle algemene layout-instellingen, waaronder dus ook de typografie-instellingen. Voordeel van de Customizer: je ziet direct in een preview van je pagina het effect van het aanpassen van een instelling.

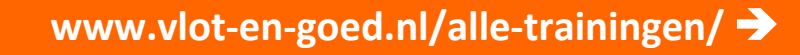

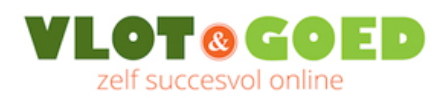

# 4. Reacties

Standaard kunnen bezoekers reageren op berichten. Bij pagina's is deze mogelijkheid standaard uitgeschakeld.

Reacties moet je eerst goedkeuren voordat ze openbaar gepubliceerd worden onder het betreffende bericht of pagina.

#### 4.1. Reacties uitschakelen

Per bericht (of pagina) kun je de reactiemogelijkheid uitschakelen via de optie 'Snel bewerken':

Klik in de linkerzijbalk op Berichten, beweeg je muis over het berichttitel waarvan je de reactiemogelijkheid wilt uitschakelen, en klik dan op 'Snel bewerken'.

Daar kun je het vinkje uitschakelen bij 'Reacties toestaan':

| 🚯 🏦 Cursuswebsite 🤅 | 0 🚭 4 📕 0 🕂 Nieuw                                                       |                        |               |      |                      | Hallo, admin [              |
|---------------------|-------------------------------------------------------------------------|------------------------|---------------|------|----------------------|-----------------------------|
| 2 Dashboard         | Berichten Nieuw bericht                                                 |                        |               |      | Scherminstellingen 🔻 | Hulp 🔻                      |
| 🖈 Berichten 🛛 🔸     | Alles (2)   Gepubliceerd (2)   Prullenbak (1)                           |                        |               |      | Ber                  | richten zoeken              |
| Alle berichten      | Acties                                                                  | Alle categorieën 🗘 🛛 F | liter         |      |                      | 2 items                     |
| Nieuw bericht       | Titel                                                                   | Auteur                 | Categorieën   | Tags |                      | Datum                       |
| Categorieën<br>Tags | Mijn eerste bericht<br>Bewerken   Snel bewerken   Prullenbak   Bekijken | admin                  | Uncategorized | -    | -                    | Gepubliceerd<br>22 december |
| 9] Media            |                                                                         |                        |               |      |                      | 2015                        |
| 📕 Pagina's          | Hello world!                                                            | admin                  | Uncategorized | -    | <b>Ģ</b>             | Gepubliceerd<br>9 december  |

| 🚯 🕋 Cursuswebsite 9 | 😋 4 🛡 0 🕂 Nieuw                                                              |                              | Hallo, admin 🌆              |
|---------------------|------------------------------------------------------------------------------|------------------------------|-----------------------------|
| Dashboard           | Berichten Nieuw bericht                                                      |                              | Scherminstellingen v Hulp v |
| 🖈 Berichten 🛛 🔸     | Alles (2)   Gepubliceerd (2)   Prullenbak (1)                                |                              | Berichten zoeken            |
| Alle berichten      | Acties 🗘 Uitvoeren Alle datums                                               | Alle categorieën      Filter | 2 items                     |
| Nieuw bericht       | Titel                                                                        | Auteur Categorieën Tags      | P Datum                     |
| Categorieën<br>Tags | SNEL BEWERKEN                                                                | Categorieën Tags             |                             |
| ්ට Media            | Titel         Mijn eerste bericht           Slug         mijn-eerste-bericht | Uncategorized                | 4                           |
| 📕 Pagina's          | Datum 12-Dec \$ 22, 2015 @ 20:17                                             | Reacties toestaan 🗸          | Pings toestaan              |
| Reacties            | Wachtwoord - OF - Privé                                                      | Status Gepubliceer           | Dit bericht sticky maken    |
| 🔊 Weergave          |                                                                              |                              |                             |
| 😰 Plugins 2         | Annuleren                                                                    |                              | Bijwerken                   |
| 👗 Gebruikers        | Hello world!                                                                 | admin Uncategorized —        | 1 Gepubliceerd              |
| <i>⊮</i> Extra      |                                                                              |                              | 2015                        |
| 🖪 Instellingen      | Titel                                                                        | Auteur Categorieën Tags      | P Datum                     |

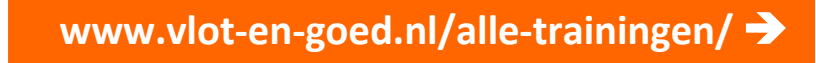

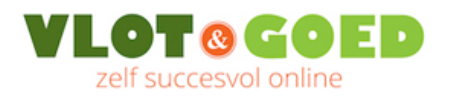

Wil je ook de reacties uitschakelen voor toekomstige berichten, dan stel je dat als volgt in via Instellingen – Discussie:

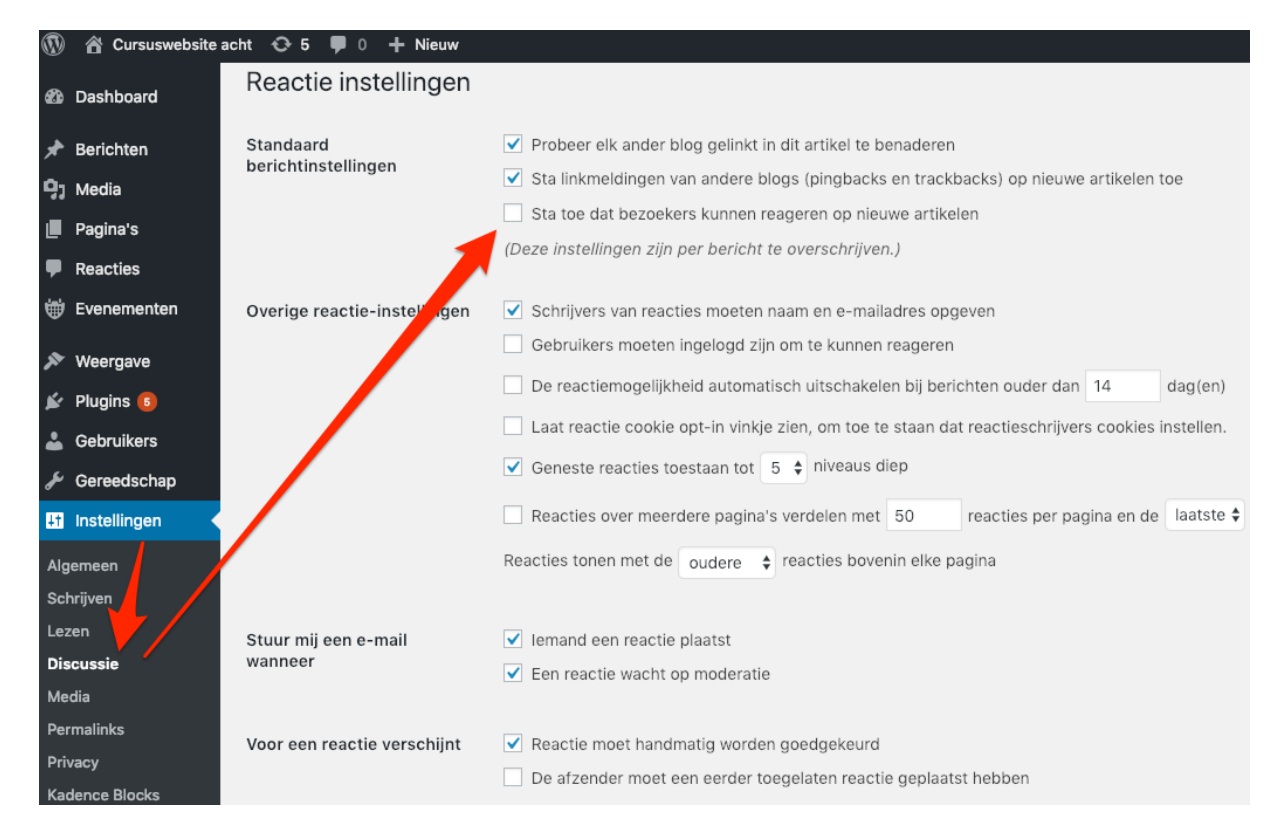

#### 4.2. Reacties goedkeuren

Ingekomen reacties keur je goed via het Reacties:

| @          | 😤 Cursuswebsite 9 | 😌 4 📮 1 🕂 Nieuw                       |                                                                                                    |               | Hallo, admin 🌆  |
|------------|-------------------|---------------------------------------|----------------------------------------------------------------------------------------------------|---------------|-----------------|
| Ø          | Dashboard         | Reacties                              |                                                                                                    | Scherminste   | lingen 🔻 Hulp 🔻 |
| *          | Berichten         | Alles (1)   Wachtend (1)   Goedgekeur | d (0)   Spam (0)   Prullenbak (0)                                                                                        |               | Reacties zoeken |
| 91         | Media             | Acties 🗘 Uitvoeren                    | Alle reactietypen 🗘 Filter                                                                                               |               | 1 item          |
| ٠          | Pagina's          | Auteur                                | Reactie                                                                                                    | In reactie op | Geplaatst op    |
| •          | Reacties 🕦        | Mr WordPress                          | Hi, this is a comment.                                                                                                   | Hello world!  | 9 december 2015 |
| ×          | Weergave          | wordpress.org                         | To delete a comment, just log in and view the post's comments. There you will<br>have the option to edit or delete them. |               | om 6.04 pm      |
| <u>k</u> e | Plugins 횓         |                                       | Toelaten   Beantwoorden   Snel bewerken   Bewerken   Spam   Verwijderen                                                  |               |                 |
| 4          | Gebruikers        | Auteur                                | Reactie                                                                                                    | In reactie op | Geplaatst op    |
| r          | Extra             |                                       |                                                                                                    |               | 1 item          |

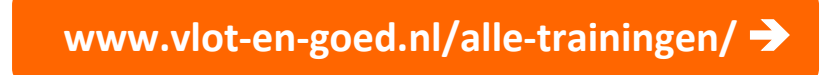

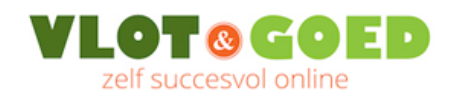

# 5. Het menu aanmaken en instellen

## 5.1. Menu aanmaken

- Klik op 'Weergave' en vervolgens op 'Menu's'
- Vul een menunaam (bijv. Menu) in en klik op 'Menu aanmaken'

| 🚯 🖀 Cursuswebsite 9              | 😋 4 📮 0 🕂 Nieuw                                |                                                                                   |                                                                                     | Hallo, admin 🔝                           |
|----------------------------------|------------------------------------------------|-----------------------------------------------------------------------------------|-------------------------------------------------------------------------------------|------------------------------------------|
| Dashboard                        | Menu's In Customizer bewerke                   | n                                                                                 |                                                                                     | Scherminstellingen 🔻 Hulp 🔻              |
| A Berichten                      | Menu's bewerken                                |                                                                                   |                                                                                     |                                          |
| 93 Media                         |                                                |                                                                                   |                                                                                     |                                          |
| 📕 Pagina's                       | Wijzig je menu hieronder, of voeg een          | nieuw menu toe.                                                                   |                                                                                     |                                          |
| Reacties                         |                                                |                                                                                   |                                                                                     |                                          |
| 🔊 Weergave                       | Pagina's                                       | ▲ Menunaam Menu                                                                   |                                                                                     | Menu aanmaken                            |
| Thema's<br>Customizer<br>Widgets | Meest recent Toon allor overce                 | Menustructuur<br>Pas je standaard menu aan door<br>hebt. Klik daarna op Menu Make | items toe te voegen of te verwijderen. Sleep el<br>n om je wijzigingen op te slaan. | k item in de volgorde die jij het liefst |
| GeneratePress                    | Projecten Diensten                             | Home                                                                              | Aangepaste link 🔍                                                                   |                                          |
| 🖉 Plugins 😰                      | <ul><li>Homepage</li><li>Sample Page</li></ul> | Contact                                                                           | Pagina v                                                                            |                                          |
| 📥 Gebruikers                     | Alles selecteren                               | Diensten                                                                          | Pagina 👻                                                                            |                                          |
| & Extra                          | Aan menu toevoeg                               | Homepage                                                                          | Pagina v                                                                            |                                          |
| Wordfence                        | Berichten                                      | * Nieuws                                                                          | Pagina v                                                                            |                                          |

Om het menu te activeren, zet je daarna het vinkje aan dat onder het menu staat bij 'Menu instellingen' en klik vervolgens weer op 'Menu opslaan':

| 🚯 🕋 Cursuswebsite 9   | 9 😋 4 🔎 0 🕂 Nieuw                      |                                   |                                          | Hallo, admin 🔝 |
|-----------------------|----------------------------------------|-----------------------------------|------------------------------------------|----------------|
| Berichten             | Diensten<br>Homepage                   | Contact                           | Pagina 👻                                 |                |
| ඉා Media              | Sample Page                            | Diensten                          | Pagina 👻                                 |                |
| Pagina's              | Alles selecteren<br>Aan menu toevoegen | Homepage                          | Pagina 🔻                                 |                |
| Reacties Weergave     | Berichten v                            | Nieuws                            | Pagina 👻                                 |                |
| Thema's               | Aangepaste links v                     | Projecten                         | Pagina 👻                                 |                |
| Customizer<br>Widgets | Categorieën v                          | Sample Page                       | Pagina 🔻                                 |                |
| Menu's                |                                        |                                   |                                          |                |
| Editor                |                                        | Menu instellinge                  |                                          |                |
| 🖌 Plugins 2           |                                        | Automatisch pagina's<br>toevoegen | Automatisch hoofd niveau pagin's aan dit | menu toevoegen |
| 👗 Gebruikers          |                                        | Thema locaties                    | Primair Menu                             |                |
| 🖋 Extra               |                                        |                                   |                                          |                |
| 🖸 Instellingen        |                                        | Menu verwijderen                  |                                          | Menu opslaan   |

Zelf uitzoeken gaat niet snel genoeg? Bekijk de trainingen:

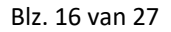

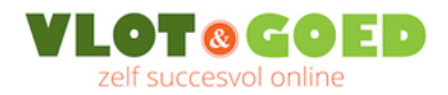

#### 5.2. Een nieuwe pagina toevoegen aan het menu

- Maak eerste een nieuwe pagina aan zoals beschreven in paragraaf 2.2.
- Klik vervolgens op 'Weergave' en dan op 'Menu's.
- Vink aan de linkerkant de nieuwe pagina aan en klik op de knop 'Aan menu toevoegen'

| 🚯 🖀 Cursuswebsite 9 | 😋 4 🔎 0 🕂 Nieuw                               |                                                                   |                    | Hallo, admin                        |
|---------------------|-----------------------------------------------|-------------------------------------------------------------------|--------------------|-------------------------------------|
| Pashboard           |                                               |                                                                   |                    | Scherminstellingen 🔻 Hulp 🔻         |
| E Dasiboard         | Menu's In Customizer bewerken                 |                                                                   |                    |                                     |
| 🖈 Berichten         | Menu's bewerken Locaties beheren              |                                                                   |                    |                                     |
| <b>9្យ</b> Media    |                                               |                                                                   |                    |                                     |
| 📕 Pagina's          | Wijzig je menu hieronder, of voeg een nieuw m | <u>enu toe</u> .                                                  |                    |                                     |
| Reacties            |                                               |                                                                   |                    |                                     |
| 🔊 Weergave 🖌 🖌      | Pagina's                                      | Menunaam Menu                                                     |                    | Menu opslaan                        |
| Thema's             | Meest recent Toon alles Zoeken                | Menustructuur                                                     |                    |                                     |
| Customizer          | Voor wie                                      | Sleep elk item in de volgorde die je wenst. Klik het pijltje rech | ts van het ite 🖉 📶 | extra configuratie-opties te tonen. |
| Widgets<br>Menu's   | Contact                                       |                                                                   |                    |                                     |
| GeneratePress       | Nieuw                                         | Home Auto-paste in                                                | 1K 🔻               |                                     |
| Editor              | Diensten                                      | <b>Contact</b> Pagir                                              | na 🔻               |                                     |
| 🖌 Plugins 🔁         | Homepage                                      | Dieperen Pagin                                                    | a v                |                                     |
| 👗 Gebruikers        | Sample Page                                   |                                                                   |                    |                                     |
| 🖋 Extra             | Alles selecteren                              | Homepage Pagir                                                    | na 🔻               |                                     |
| Instellingen        | Aan menu toevoegen                            | Bilanna David                                                     |                    |                                     |

Sleep vervolgens de menu-items in de gewenste volgorde, klik op 'Menu opslaan' en daarna op het huisjes linksboven om je menu te bekijken en te testen op je website:

| 🕅 🖀 Cursuswebsite 9                                                   | 😋 4 🔎 0 🕂 Nieuw                                                           |                                                                        |                                                                                   | Hallo, admin 🔝                        |
|-----------------------------------------------------------------------|---------------------------------------------------------------------------|------------------------------------------------------------------------|-----------------------------------------------------------------------------------|---------------------------------------|
| Dashboard                                                             |                                                                           |                                                                        |                                                                                   | Scherminstellingen 🔻 Hulp 🔻           |
| ✤ Berichten ♀ Media                                                   | Menu's bewerken Locaties beheren                                          |                                                                        |                                                                                   |                                       |
| 📕 Pagina's<br>🛡 Reacties                                              | Wijzig je menu hieronder, of <u>voeg een nieuw n</u>                      | nenu toe.                                                              |                                                                                   |                                       |
| 🔊 Weergave                                                            | Pagina's                                                                  | Menunaam Menu                                                          |                                                                                   | Menu opslaan                          |
| Thema's<br>Customizer<br>Widgets<br>Menu's<br>GeneratePress<br>Editor | Meest recent Toon alles Zoeken Voor wie Contact Nieuws Projecten Diensten | Menustructuur<br>Sleep elk item in de volgorde die<br>Home<br>Voor wie | je wenst. Klik het pijltje rechts van het item o<br>Aangepaste link v<br>Pagina v | m extra configuratie-opties te tonen. |
| 💉 Plugins<br>🛓 Gebruikers                                             | Homepage Sample Page                                                      | Diensten                                                               | sleep de items op de gewens<br>Pagina 💌                                           | ste plek                              |
| <ul><li>Extra</li><li>Instellingen</li></ul>                          | Alles selecteren<br>Aan menu toevoegen                                    | Sample Page subitem<br>inspringen: dit wordt ee<br>Homepage            | Pagina 👻<br>Pagina 👻                                                              |                                       |
| Wordfence                                                             | Berichten 👻                                                               | Projecten                                                              | Pagina 🔻                                                                          |                                       |

Zelf uitzoeken gaat niet snel genoeg? Bekijk de trainingen:

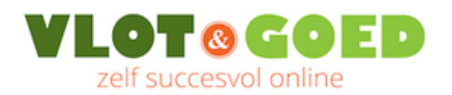

## 5.3. Een menu item verwijderen

Als je een pagina wilt verwijderen, klik je op het pijltje achter het menu item, en daarna op 'verwijderen':

| nunaam Menu                                            |                                                  | Menu opsla                        |
|--------------------------------------------------------|--------------------------------------------------|-----------------------------------|
| enustructuur                                           |                                                  |                                   |
| ep elk item in de volgorde die je we                   | enst. Klik het pijltje rechts van het item om ex | ktra configur de-opties te tonen. |
| lome                                                   | Aangepaste link 🔍                                |                                   |
| /oor wie                                               | Pagina 🔻                                         |                                   |
| Diensten                                               | Pagina 🔻                                         |                                   |
| Sample Page subitem                                    | Pagina 🔺                                         |                                   |
| Navigatielabel                                         |                                                  |                                   |
| Sample Page                                            |                                                  |                                   |
| Verplaatsen <u>Eén omhoog cén or</u><br><u>vandaan</u> | nlage "weg van onder Diensten                    |                                   |
| Origineel: <u>Sartel age</u>                           |                                                  |                                   |
|                                                        |                                                  |                                   |

Verwijder op deze manier de Voorbeeldpagina (Sample page) en het menu-item 'Home' (type 'Aangepaste link'). De pagina 'Homepage' van het type 'Pagina' laat je staan.

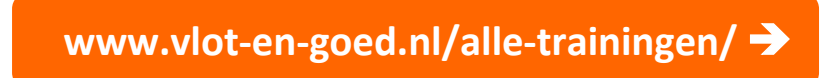

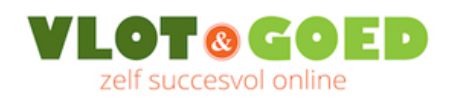

# 6. Homepage en berichtenpagina instellen

Standaard heeft WordPress de blogpagina als homepage. Al je berichten komen (de nieuwste eerst) onder elkaar te staan.

Als je een statische pagina wilt hebben als homepage, dan kun je dat via de algemene instellingen regelen.

Eerder heb je de pagina 'Homepage' aangemaakt. En de pagina 'Nieuws'. Op de onderstaande wijze zorg je ervoor dat de pagina 'Homepage' ook daadwerkelijk de homepage wordt, en je zorgt ervoor dat de berichten op de pagina 'Nieuws' terecht komen:

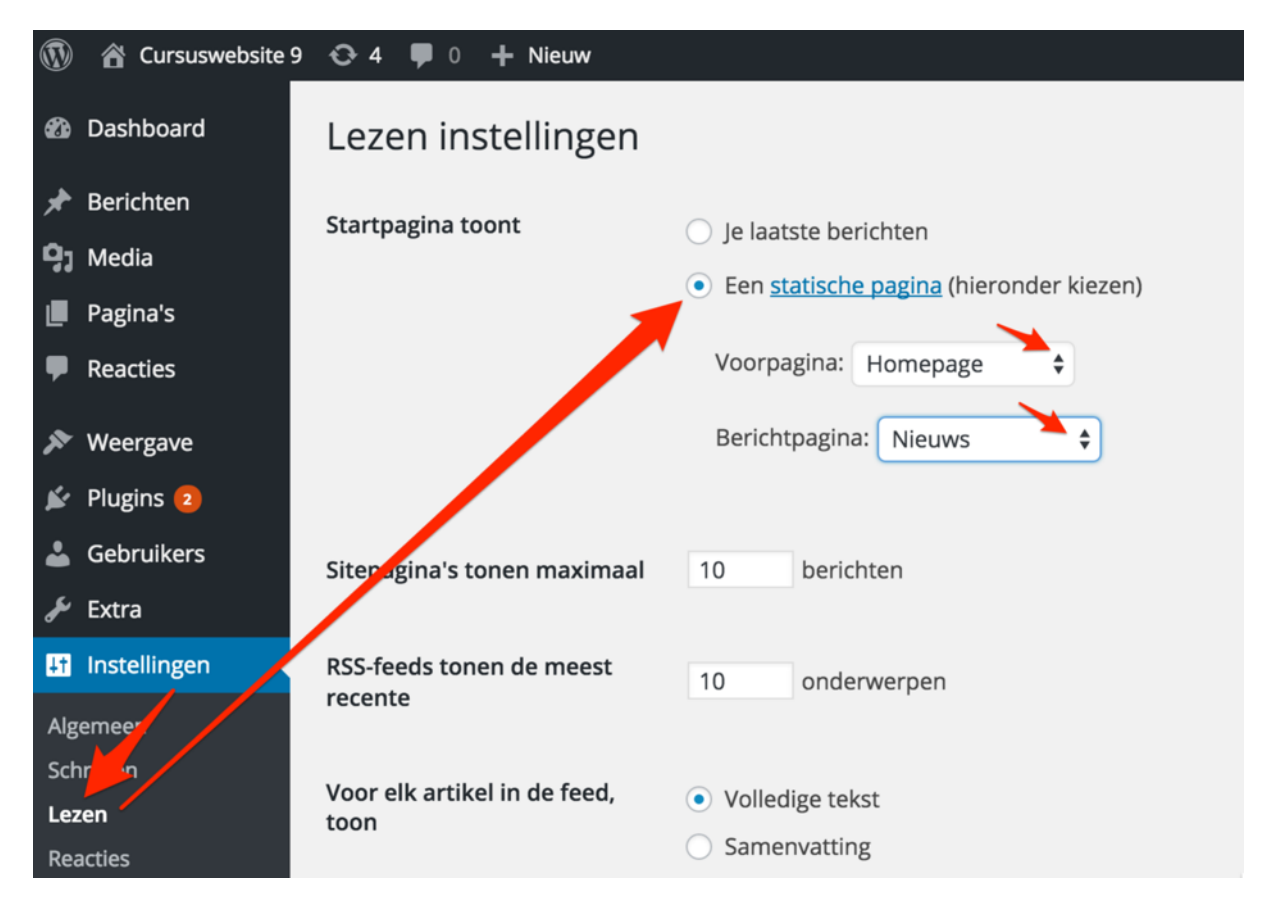

Klik onderaan op de knop 'Wijzigingen opslaan'.

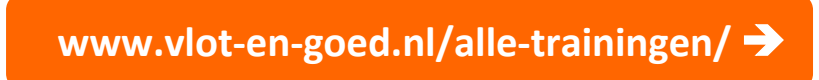

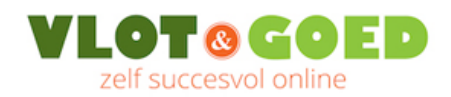

# 7. De zijbalk en andere widget-gebieden indelen

# 7.1. Widgets toevoegen, verwijderen en verplaatsen

Via Weergave – Widgets kun je de zijbalk indelen.

Aan de linkerzijde zie je widgets ('dingen') die je in de zijbalk kunt plaatsen. Aan de rechterzijde zie je de widgetgebieden. Behalve in de zijbalk, kun je ook widgets plaatsen in de kop ('header') en onderaan de website ('footer').

| 🝈 🕋 Cursuswebsite 9                                  | 😋 4 🛡 0 🕂 Nieuw                                       |                                                              |                         |          |                      | Hallo, admin 🌆 |
|------------------------------------------------------|-------------------------------------------------------|--------------------------------------------------------------|-------------------------|----------|----------------------|----------------|
| 2 Dashboard                                          | Widgets In Customizer be                              | werken                                                       |                         |          | Scherminstellingen 🔻 | Hulp 🔻         |
| Berichten<br>¶7 Media                                | Beschikbare widgets Om een widget te activeren sleep  | het naar een sidebar en klik erop.                           | Rechter Zijbalk         |          | Footer Widget 2      | ×              |
| Pagina's Reacties                                    | Om een widget te deactiveren en o<br>sleep het terug. | de instellingen te verwijderen                               | Zoeken                  | Y        | Footer Widget 3      | ¥              |
| ✗ Weergave                                           | Aangepast menu                                        | Archief                                                      | Meest recente berichten | <b>v</b> | Footer Widget 4      | Ŧ              |
| Thema's                                              | Aangepast menu aan sidebar<br>toevoegen.              | Een maandelijks archief van<br>de berichten op deze website. | Recente reacties        | ¥        | Footer Widget 5      | ~              |
| Widgets                                              | Categorieën                                           | Kalender                                                     | Archief                 | Ŧ        |                      |                |
| Menu's<br>GeneratePress                              | Een lijst of vervolgkeuzelijst<br>met categorieën.    | Een kalender van de berichten<br>op deze website.            | Categorieën             | Y        |                      |                |
| Editor                                               | Meest recente berichten                               | Meta                                                         | Meta                    | -        |                      |                |
| 🖌 Plugins 2                                          | De recentste berichten.                               | Inlog-, RSS-, & WordPress.org-<br>links.                     | Linker Ziihalk          | *        |                      |                |
| & Extra                                              | Pagina's                                              | Recente reacties                                             | Linker Lijburk          |          |                      |                |
| Instellingen                                         | Een lijst van de pagina's op<br>deze website.         | De recentste reacties.                                       | Header                  | v        |                      |                |
| <ul> <li>Wordfence</li> <li>Menu invouwen</li> </ul> | RSS                                                   | Tagwolk                                                      | Footer Widget 1         | v        |                      |                |

Nieuw te plaatsen widgets kun je van links naar rechts in de widgetgebieden slepen.

Een widget verwijder je door een widget uit het widgetgebied rechts naar links te slepen en los te laten aan de linkerkant onder 'Beschikbare widgets'.

Verwijder op die manier de widgets 'Meta', 'Archief' en 'Recente reacties'. Sleep de widget 'Zoeken' uit de 'Rechter Zijbalk' naar het widgetgebied 'Header'.

Klik vervolgens helemaal rechts bovenin in de zwarte 'admin-balk' op het huisje om het resultaat op je site te bekijken.

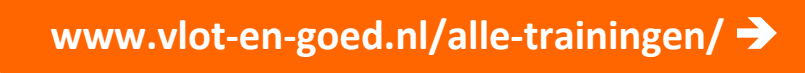

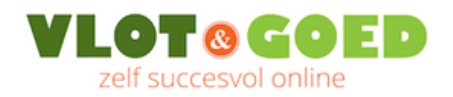

# 7.2. Teksten en afbeeldingen in een widgetgebied plaatsen

Je kunt iets in een widgetgebied (bijvoorbeeld de rechter zijbalk) plaatsen door gebruik te maken van de standaard widgets 'Tekst' en 'Afbeelding'.

Wil je meer opmaakmogelijkheden, dan kun je een plugin installeren die een extra widget toevoegt aan de beschikbare standaard widgets.

Een plugin is een soort 'app' waarmee je een extra functie toevoegt aan WordPress.

De benodigde plugin installeer je als volgt:

- Klik op 'Plugins' en vervolgens op 'Nieuwe plugin'. De komt dan terecht in een soort 'appstore' met daarin meer dan 50.000 plugins.
- Tik rechtsbovenin 'Black Studio' in de zoekbalk 'Plugins zoeken' en klik op de knop 'Nu installeren' achter de plugin 'Black Studio TinyMCE widget':

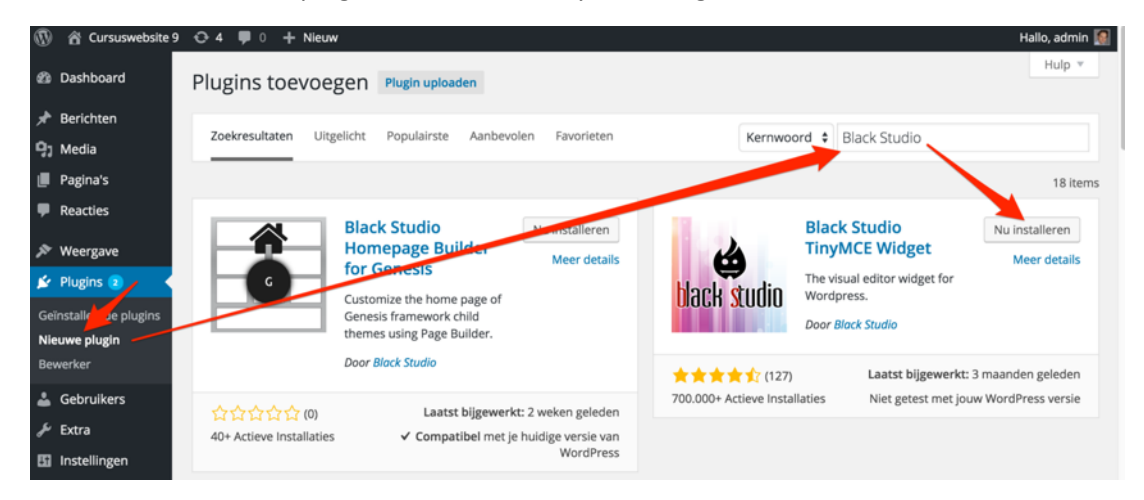

Klik op 'Plugin activeren':

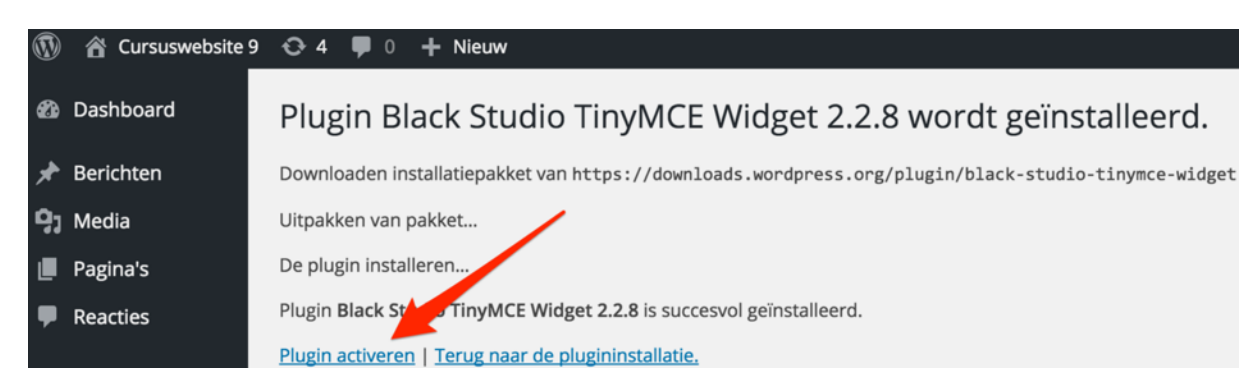

Ga daarna weer terug naar de widgets via Weergave – Widgets.

Zelf uitzoeken gaat niet snel genoeg? Bekijk de trainingen:

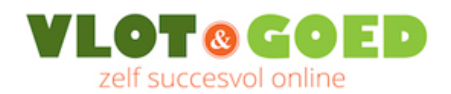

Aan de linkerzijde heb je nu onder 'Beschikbare widgets' een nieuwe widget tot je beschikking: de Visuele Bewerker. Sleep deze naar rechts in de zijbalk, en vervolgens kun je met één widget afbeeldingen plaatsen, tekst toevoegen en opmaken via de uitgebreide knoppenbalk:

| 🚯 🏠 Cursuswebsite 9                                           | 😌 4 📮 0 🕂 Nieuw                     |                                 |                         |          |
|---------------------------------------------------------------|-------------------------------------|---------------------------------|-------------------------|----------|
| Dashboard                                                     | Widgets In Customizer bewerken      |                                 |                         |          |
| 📌 Berichten                                                   | Beschikbare widgets Rechter Zijbalk |                                 |                         |          |
| Om een widget te activeren sleep het naar een sidebar en klik |                                     |                                 |                         |          |
| Pagina's                                                      | verwijderen sleep het terug.        | en en de instellingen te        | Zoeken                  | Ŧ        |
| Reacties                                                      |                                     |                                 | Tekst                   |          |
|                                                               | Aangepast menu                      | Archief                         | Tense                   |          |
| 🔊 Weergave                                                    | Aangepast menu aan sidebar          | Een maandelijks archief ym      | Meest recente berichten | v        |
| Thema's                                                       | toevoegen.                          | de berichten op deze<br>wehsite |                         |          |
| Customize Visuele bewe                                        | erker                               |                                 |                         |          |
| Widgets                                                       |                                     |                                 |                         | <u>.</u> |
| Menu's                                                        |                                     |                                 |                         | -        |
| GenerateP                                                     |                                     |                                 |                         |          |
| Editor 91 Media t                                             | oevoegen                            |                                 | Visueel                 | Tekst    |
| 🖌 Plugin B I 🗝 🗄 🕊 一 圭 圭 🥔 🗞 🏧 💥 📟                            |                                     |                                 |                         |          |
| 👗 Gebru 🛛 Alinea                                              | • U = <u>A</u> • 🛱 🖉                | Ω 理 野 1 / 0                     |                         |          |
| 🖋 Extra                                                       |                                     |                                 |                         |          |
|                                                               |                                     |                                 |                         |          |

Zelf uitzoeken gaat niet snel genoeg? Bekijk de trainingen:

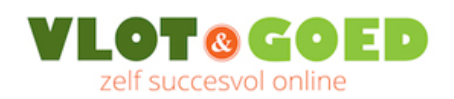

# 8. De Customizer: de layout van het thema aanpassen

Hoe je de algemene layout van een WordPress website instelt, verschilt sterk per thema. Het thema GeneratePress is instelbaar via de WordPress Customizer.

In het Dashboard vind je de Customizer aan de linkerzijde in het menu via Weergave » Customizer. Alternatief: als je je site aan het bekijken bent, dan kun je in de admin-balk helemaal bovenin klikken op "Customizer":

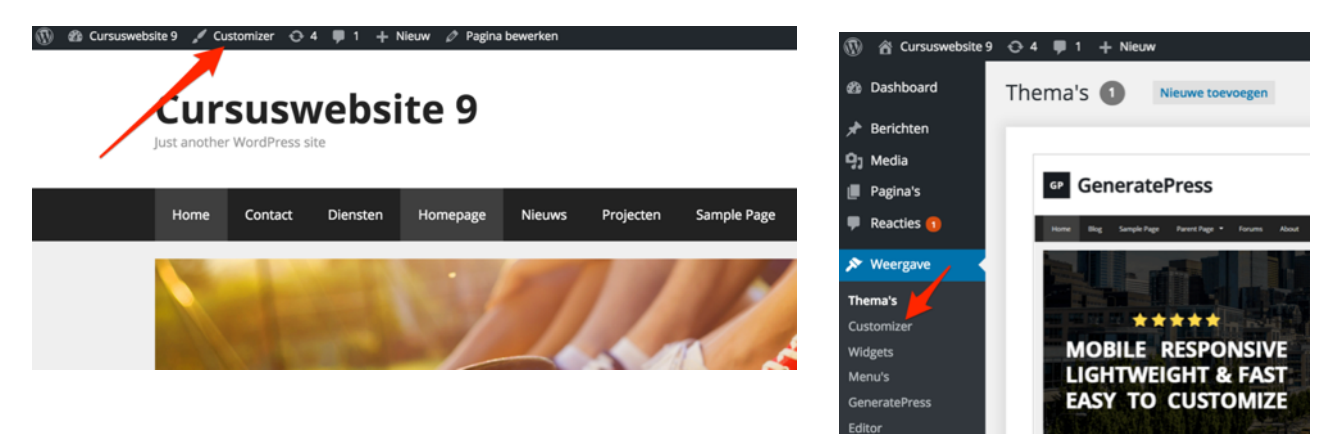

Het startscherm van de Customizer ziet er zo uit (linkerzijde: de instellingen, rechterzijde: de preview):

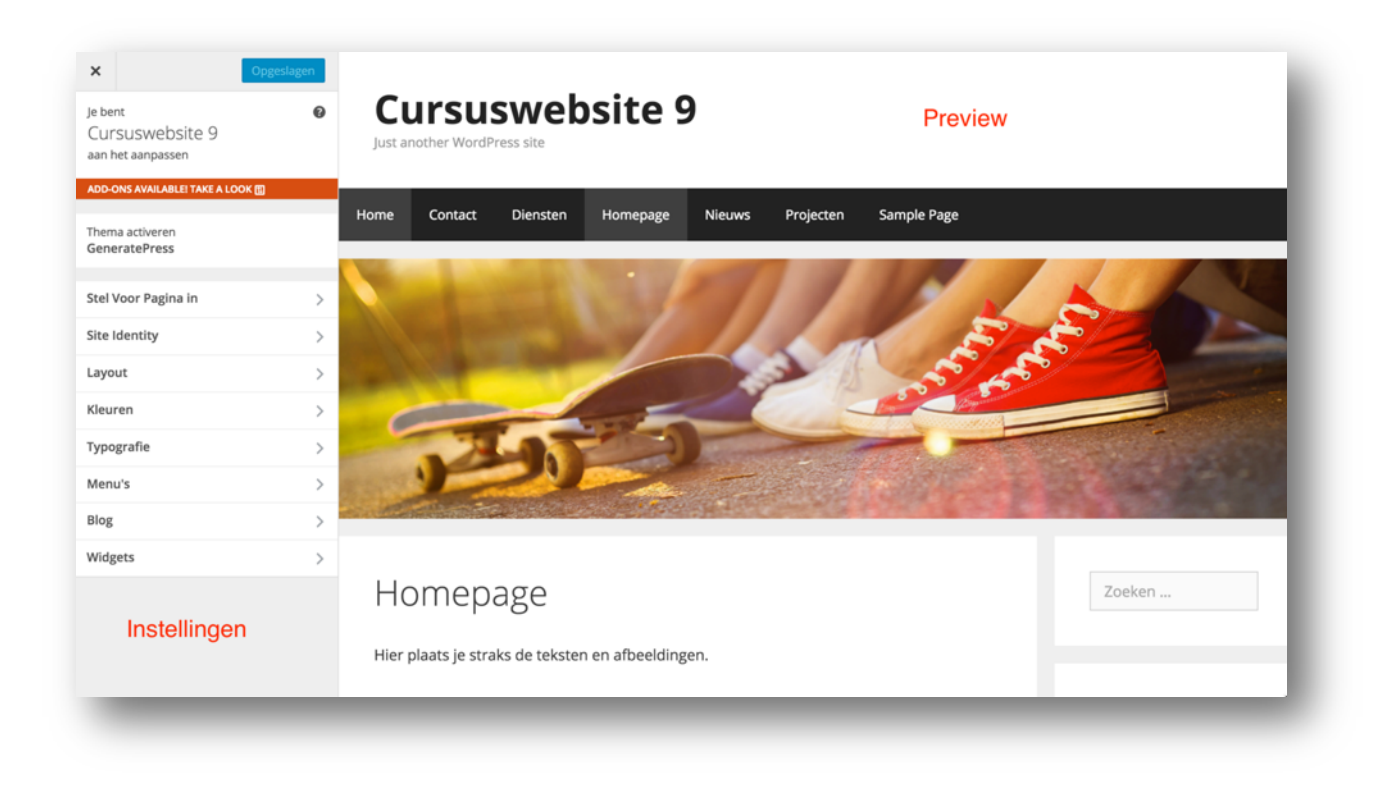

Zelf uitzoeken gaat niet snel genoeg? Bekijk de trainingen:

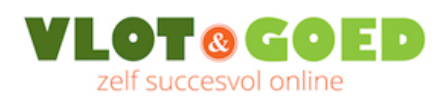

## 8.1. Je logo plaatsen

Klik in het hoofdmenu van de Customizer op Site Identiteit, en vervang via de onderstaande stappen de site-titel en ondertitel door je logo:

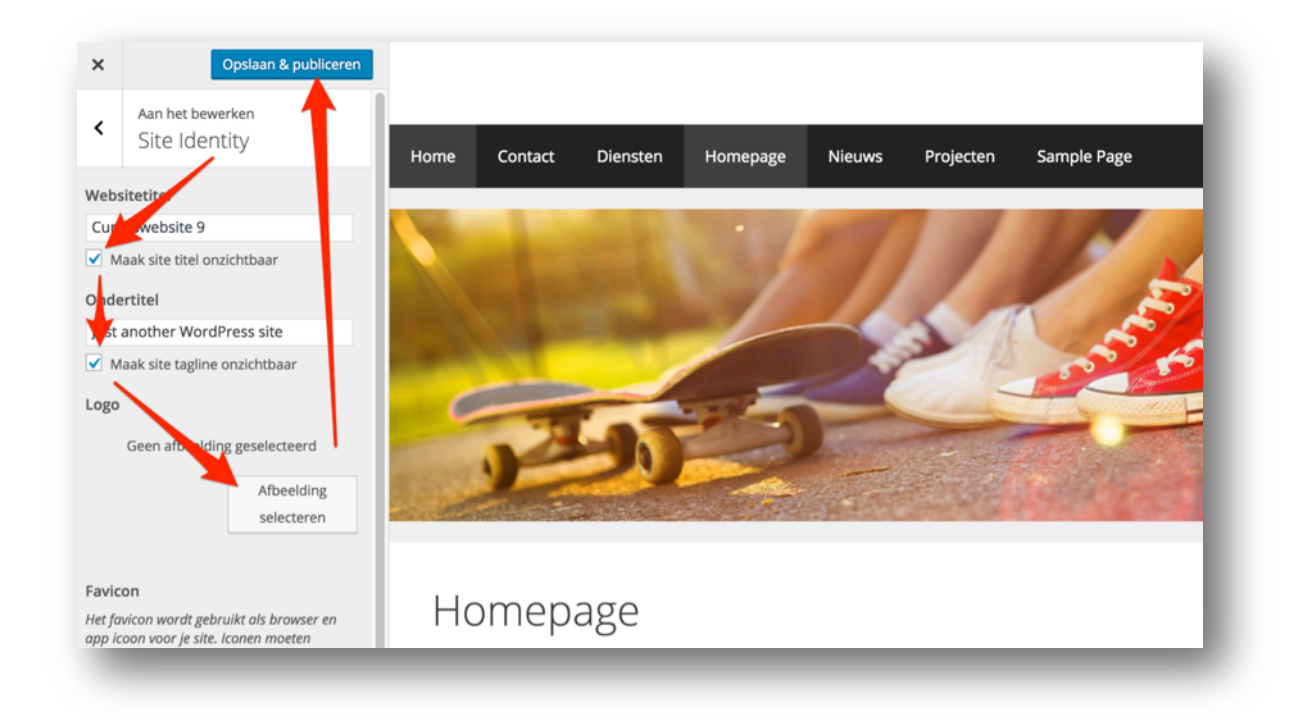

#### 8.2. De footer widgetgebieden uitschakelen

Geen behoefte aan de drie footerkolommen aan de onderzijde van je website? Die schakel je uit via het menu Layout » Footer van de Customizer. Wijzig het aantal footer widgets in '0':

| ×              | Gepubliceerd                         | Contact                                         |                                                                                                    | Zoeken                                                                                                    |
|----------------|--------------------------------------|-------------------------------------------------|----------------------------------------------------------------------------------------------------|----------------------------------------------------------------------------------------------------|
| <              | Footer                               | Vlot & Goed<br>Arendstraat 27                   |                                                                                                    | Nieuws                                                                                                    |
| Vol            | ¢                                    | 1223 RE Hilversum<br>Rotor Gebouw               |                                                                                                    | test<br>Mijn eerste bericht                                                                                                    |
| Cont           | r broedte aan de binnenkant<br>aj ed |                                                 |                                                                                                    | Hallo wereld.<br>Vandaag weer cursus WordPress                                                                                         |
| Foot<br>3      | wijzigen naar 0 ÷                    |                                                 |                                                                                                    | 🖉 Categorieën                                                                                                    |
| Terug<br>Insch | naar boven Knop<br>hakelen 🗘         |                                                 |                                                                                                    | Geen categorie                                                                                                    |
|                |                                      | Contact                                         | Footer widget                                                                                                    | Footer widget                                                                                                    |
|                |                                      | Vlot & Goed Hilversum<br>Meer contactgegevens » | Vervang deze widget inhoud door naar<br>Weergave / Widgets en sleep widgets naar<br>dit widget gebied.                                 | Vervang deze widget inhoud door naar<br>Weergave / Widgets en sleep widgets naar<br>dit widget gebied.                                 |
| <b>O</b> Ve    | erbergen <u>P</u> 🛙 🛛                |                                                 | Om het aantal voettekst widgets te kiezen of<br>te verwijderen, gaat u naar <b>Weergave /</b><br>Aanpassen / Layout / Footer Widgets . | Om het aantal voettekst widgets te kiezen of<br>te verwijderen, gaat u naar <b>Weergave /</b><br>Aanpassen / Layout / Footer Widgets . |

Zelf uitzoeken gaat niet snel genoeg? Bekijk de trainingen:

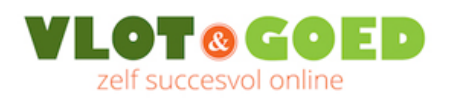

## 8.3. Het basislettertype aanpassen

Kies vanuit het hoofdmenu van de Customizer voor Typografie » Body om het lettertype van de website te wijzigen.

Je kunt kiezen uit een enorm aanbod van Google Fonts.

Je kunt de lettertypes hier bekijken: <u>www.google.com/fonts</u> en vervolgens selecteren in de WordPress Customizer:

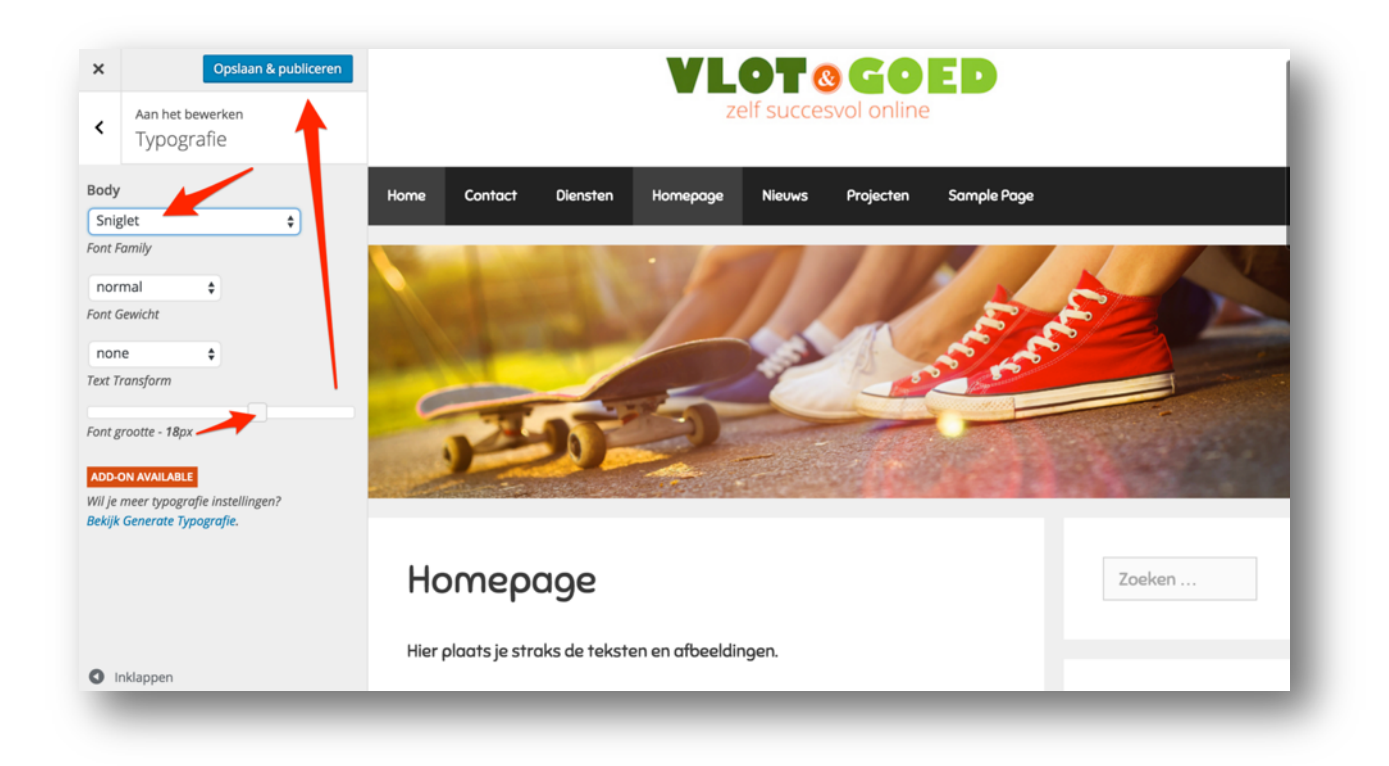

## 8.4. Kleur van de menubalk aanpassen

Als je niet bang bent om een klein beetje programmeercode te kopiëren en te plakken, dan kun je CSS code gebruiken om de kleur van de menubalk aan te passen. Op mijn website vind je de uitleg en de CSS codes:

#### www.vlot-en-goed.nl/cursus-wordpress-generatepress-css/

Liever de kleuren en lettertypes van elk onderdeel aanpassen via de keuzemenu's van de Customizer? Dan kun je het standaard GeneratePress thema uitbreiden door de bijhorende premium plugin aan te schaffen (ca. \$50,-). Meer info: <u>www.vlot-en-goed.nl/generatepress/</u>

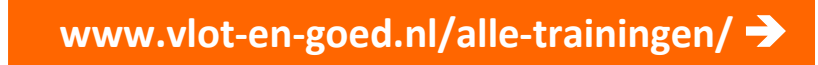

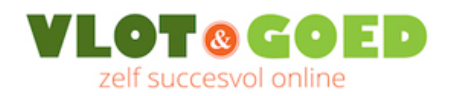

# 9. Gratis e-mail workshop "Wat zet ik op mijn website"

Ben je ondernemer en heb je inspiratie nodig bij het maken van je website?

Volg dan de gratis 6-delige e-mail workshop "Wat zet ik op mijn website?".

De e-mail workshop bevat de volgende lessen:

- 1. De toon en inhoud van je homepage
- 2. De paginastructuur van je website.
- 3. De "Over mij"-pagina.
- 4. De kracht van aanbevelingen.
- 5. De voordelen van een blog op je website.
- 6. Tips voor het vinden en plaatsen van afbeeldingen.

Gedurende 6 dagen krijg je elke dag een e-mail met handige tips en opdrachten. Klik op de onderstaande link en meld je aan:

https://www.vlot-en-goed.nl/e-mail-workshop-zet-op-website/

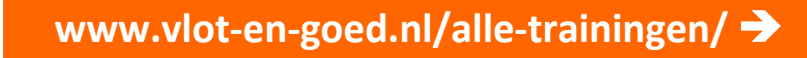

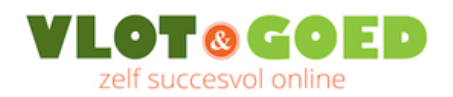

# 10. Liever een dag cursus dan weken tijd verliezen met zelf uitzoeken?

Mocht je er met mijn gratis tips en handleidingen niet helemaal uitkomen, dan zie ik je natuurlijk graag in een van mijn trainingen:

#### https://www.vlot-en-goed.nl/alle-trainingen/

Een beknopt overzicht:

**Groepscursus WordPress:** Binnen een dag heb je WordPress onder de knie. Voorafgaand aan de cursus hebben we telefonisch contact om af te stemmen hoe ik je kan helpen bij de installatie van WordPress. De cursus biedt plaats aan maximaal 8 deelnemers. Doordat de groep klein is, blijft er voldoende ruimte over voor individuele ondersteuning.

Individuele instructie WordPress: Liever de volledige aandacht voor jouw plannen en vragen? Dan is die individuele variant van de cursus WordPress interessant. We kunnen de instructie helemaal op maat maken. Ik kan bijvoorbeeld de basis voor je neerzetten en vervolgens bouwen we samen verder en leg ik je uit hoe je de site beheert, hoe je de vindbaarheid verbetert en hoe je je blog kunt promoten met e-mailings via MailChimp. Ook de werkvorm is flexibel: we bepalen in overleg wat voor jouw de beste mix is van instructie bij mij op kantoor in Hilversum en ondersteuning of afstand per mail en/of telefoon daarna of tussendoor.

**Groepcursus e-mailings maken met MailChimp:** Wil je aan de slag met email marketing en regelmatig een nieuwsbrief versturen die overtuigt? Dan is Mailchimp het instrument dat je nodig hebt. Binnen een dag maak je zonder kennis van programmeren en fotobewerking een nieuwsbrief die indruk maakt. Je leert o.a. hoe je mooie layouts maakt, hoe je mailadressen importeert en hoe je een inschrijfformulier maakt voor op je website

**Groepscursus SEO, vindbare content maken**: Je leert in een dag wat Search Engine Optimization (SEO), oftewel zoekmachine-optimalisatie, is en hoe je dat aanpakt. SEO is niet technisch en kun je zelf. Echte geheimen zijn er ook niet, wel veel fabeltjes. En als je de verkeerde adviezen opvolgt, kan dat er zelfs toe leiden dat je onvindbaar wordt. Na afloop van de cursus weet je wat moet je doen om beter vindbaar te worden en hoe je de resultaten van je zoekmachine-optimalisatie meet en volgt.

#### Vragen?

Als je er nog niet uit bent wat voor jou de beste ondersteuning is, bel of mail gerust. Dan kunnen we van gedachten wisselen en in overleg bepalen wat voor jou de beste oplossing is. Ik hoor graag van je wat je bezig houdt!

Met vriendelijke groet, Martijn Baltes - Vlot & Goed, zelf succesvol online

- <u>martijnbaltes@vlot-en-goed.nl</u>
- <u>www.vlot-en-goed.nl</u>

Zelf uitzoeken gaat niet snel genoeg? Bekijk de trainingen:

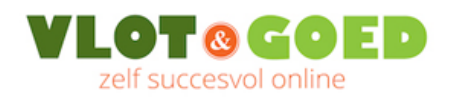

# **11. Andere mensen op weg helpen met WordPress?**

Deze handleiding is gratis maar hopelijk wel waardevol voor je. Mag ik je in dat kader vragen om een kleine tegenprestatie?

#### Zou je me willen helpen om de WordPress handleiding nog beter vindbaar te maken?

Dan kunnen nog meer mensen hun voordeel doen met mijn gratis handleiding. Ik waardeer het enorm als je mijn handleiding deelt met je netwerk.

Het makkelijkst kun je dat doen door op deze link te klikken: http://www.vlot-en-goed.nl/cursus-wordpress-pdf-gratis/

...en vervolgens te klikken op de social media deelknoppen van de platforms waarop je actief bent:

| Begin met de WordPress handleiding<br>Inclusief Block Editor instructievideo's                                                                                                    | Ontvang de WordPress<br>handleiding* |
|----------------------------------------------------------------------------------------------------|--------------------------------------|
| Zelf je site maken met WordPress? Dan is<br>mijn cursus WordPress een goed begin.<br>Vul het formulier in en je ontvangt de<br>gratis WordPress handleiding direct in je<br>e-mailbox. | Voornaam:                            |
| Je ontvangt ook regelmatig exclusieve<br>kortingscodes en praktische tips voor je<br>website.                                                                                          | E-mailadres:                         |
| Vragen? <u>Klik hier</u> om de antwoor, en te<br>lezen op de <u>12 meest gestelde vrigen</u><br>over WordPress en de cursus WordPress.                                                 | Stuur me de WordPress<br>handleiding |
| Delen met je netwerk?<br>f delen y tweet in delen                                                                                                    | n save                               |

Plannen voor een **pagina op je website met handige links?** Dan sta ik daar uiteraard ook graag tussen met bijvoorbeeld de onderstaande tekst:

Wil je zelf een WordPress website maken? Met de handige gratis WordPress handleiding van Vlot & Goed maak je een vliegende start! Klik hier en ontvang de WordPress handleiding: <u>https://www.vloten-goed.nl/cursus-wordpress-pdf-gratis/</u>

Mocht je dat niet willen, geen probleem uiteraard. Mocht je het wel doen, dan alvast bedankt! Je helpt niet alleen mij maar vooral ook de mensen die vlot en goed van start willen met WordPress.

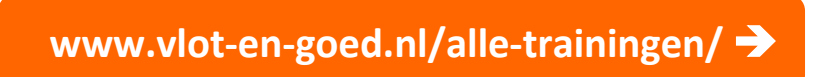